## Start Using eBooks in 4 Easy Steps

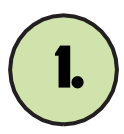

## Log in to your library's Destiny Discover.

If you need directions, go to <u>https://www.eriesd.org/Page/19655</u>. Log in problem? Contact your Librarian!

Mary Drapcho

mdrapcho@eriesd.org

Jamie Ferrante

jferrante@eriesd.org

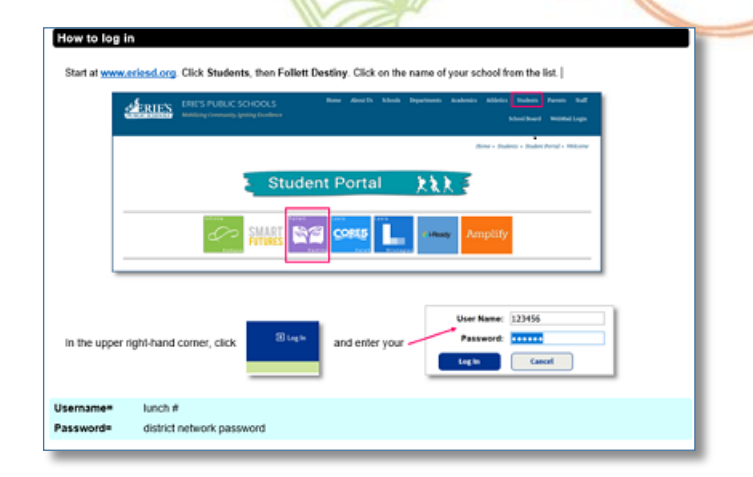

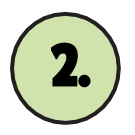

## Find an eBook.

**Browse** eBooks by clicking on the arrows or clicking **See All**.

**Search** for eBooks by typing in the search box.

**Search Options** lets you choose the type of search, format, interest level and reading level.

After searching, use the **Filters** to narrow the results list.

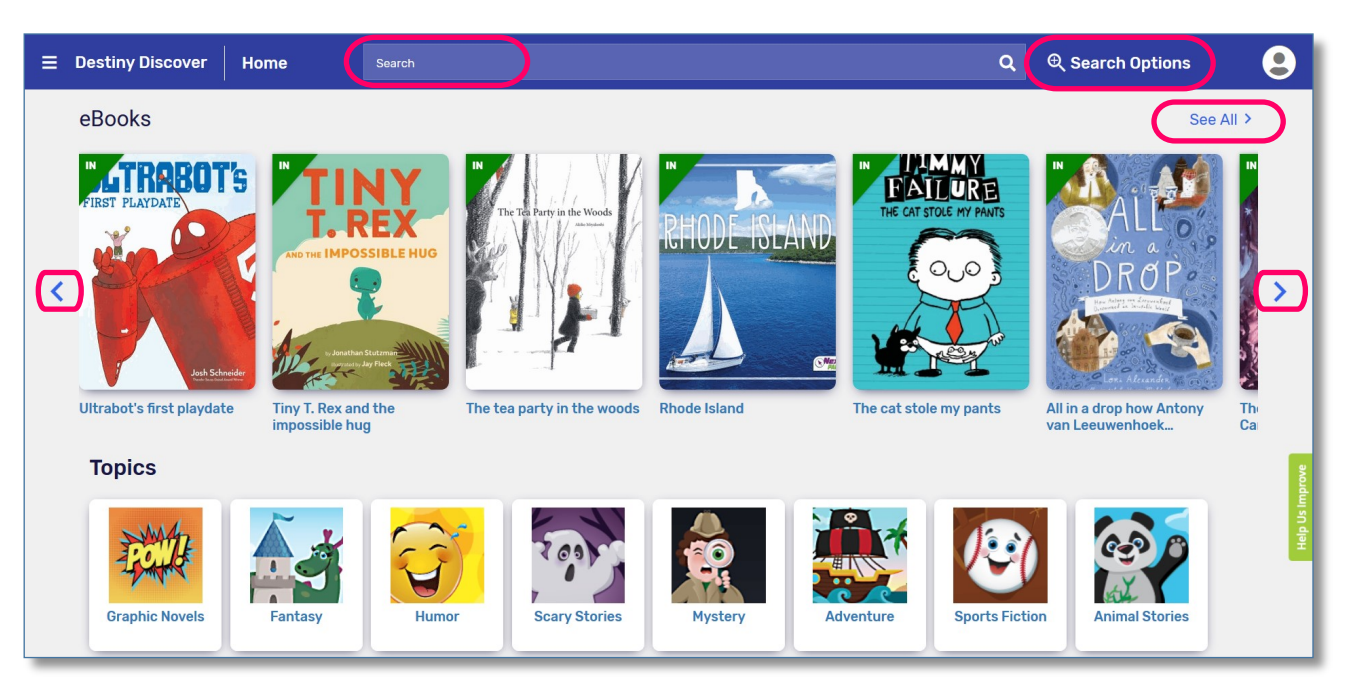

\*

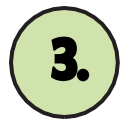

## Check it out.

From browse or search results, click **Open** or **Checkout**. If you do not need to read the eBook later, choose **Open**.

To ensure that you can read the eBook later, choose **Checkout**.

Or, from an open book, click on and then **Checkout**.

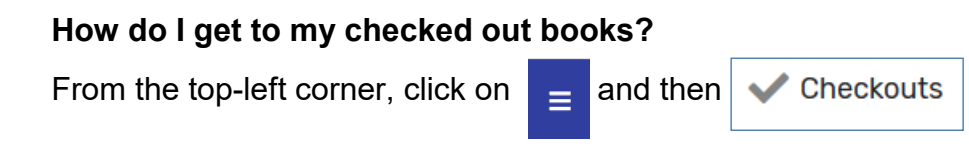

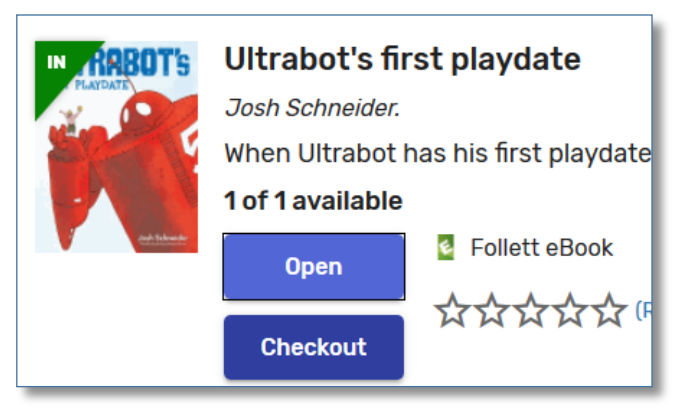

\*

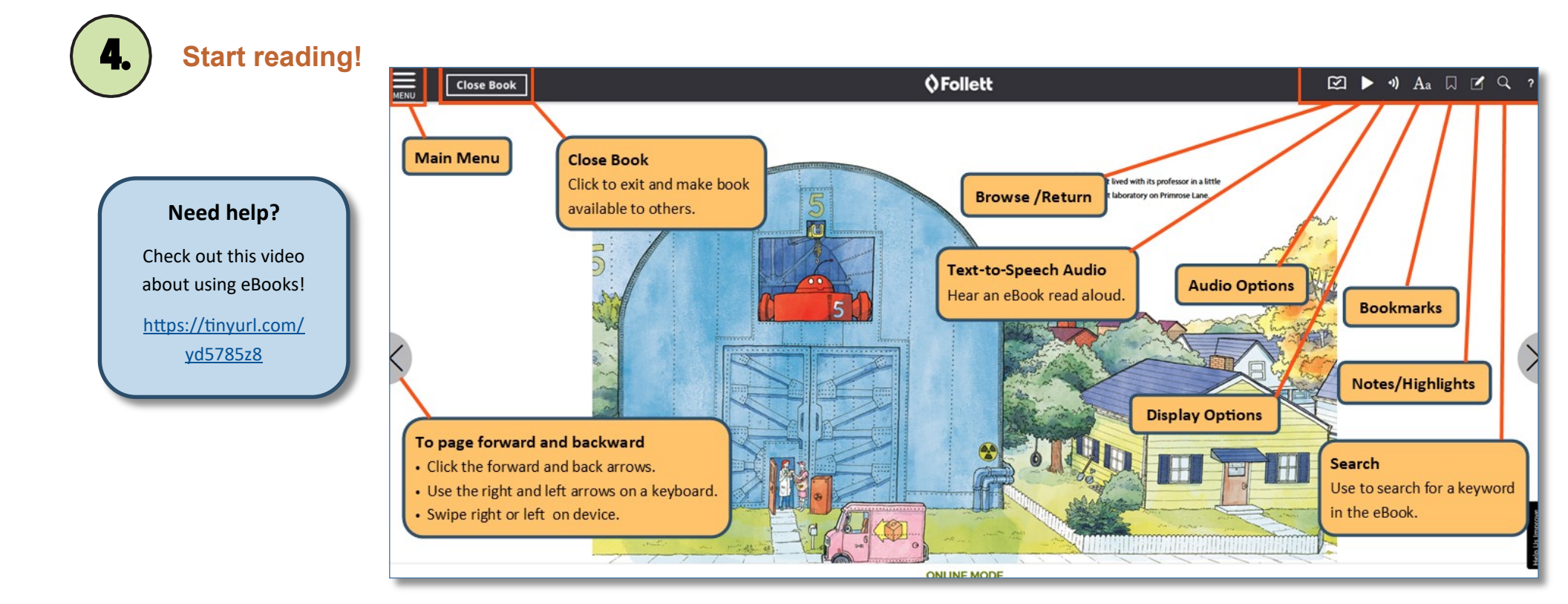